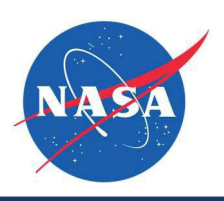

| Guide Features    | <ul> <li>This guide provides an overview of how to start a new Ignite proposal in the NASA</li> <li>SBIR/STTR Valid Eval. You will find step-by-step instructions on the following:</li> <li>✓ Creating a new proposal</li> <li>✓ Completing proposal-related forms</li> <li>✓ Uploading required attachments</li> <li>✓ Returning to a proposal in progress</li> <li>✓ Submitting a completed proposal</li> </ul> |
|-------------------|----------------------------------------------------------------------------------------------------|
| Impacted Sections | ✓ All                                                                                                    |
| Impacted Users    | ✓ SBCs (Small Business Concerns)                                                                                                    |

#### **Guide Contents**

| Guide Features                     | 1  |
|------------------------------------|----|
| Impacted Sections                  | 1  |
| Impacted Users                     | 1  |
| Step-by-Step Instructions          | .2 |
| Instructions and Resources Section | 2  |
| Start a New Proposal               | .3 |
| Contacts Info Section              | 3  |
| Team Members Section               | 4  |
| Details Section                    | .7 |
| Categories Section                 | 17 |
| Upload Section                     | L7 |
| Complete/Submit the Proposal       | 23 |
| Proposal Submission Confirmation   | 24 |
| View Submitted Proposal            | 24 |
| Editing a Submitted Proposal       | 25 |
| Submission Period closed           | 26 |
|                                    |    |

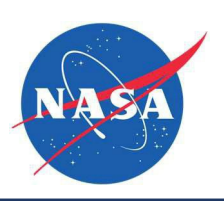

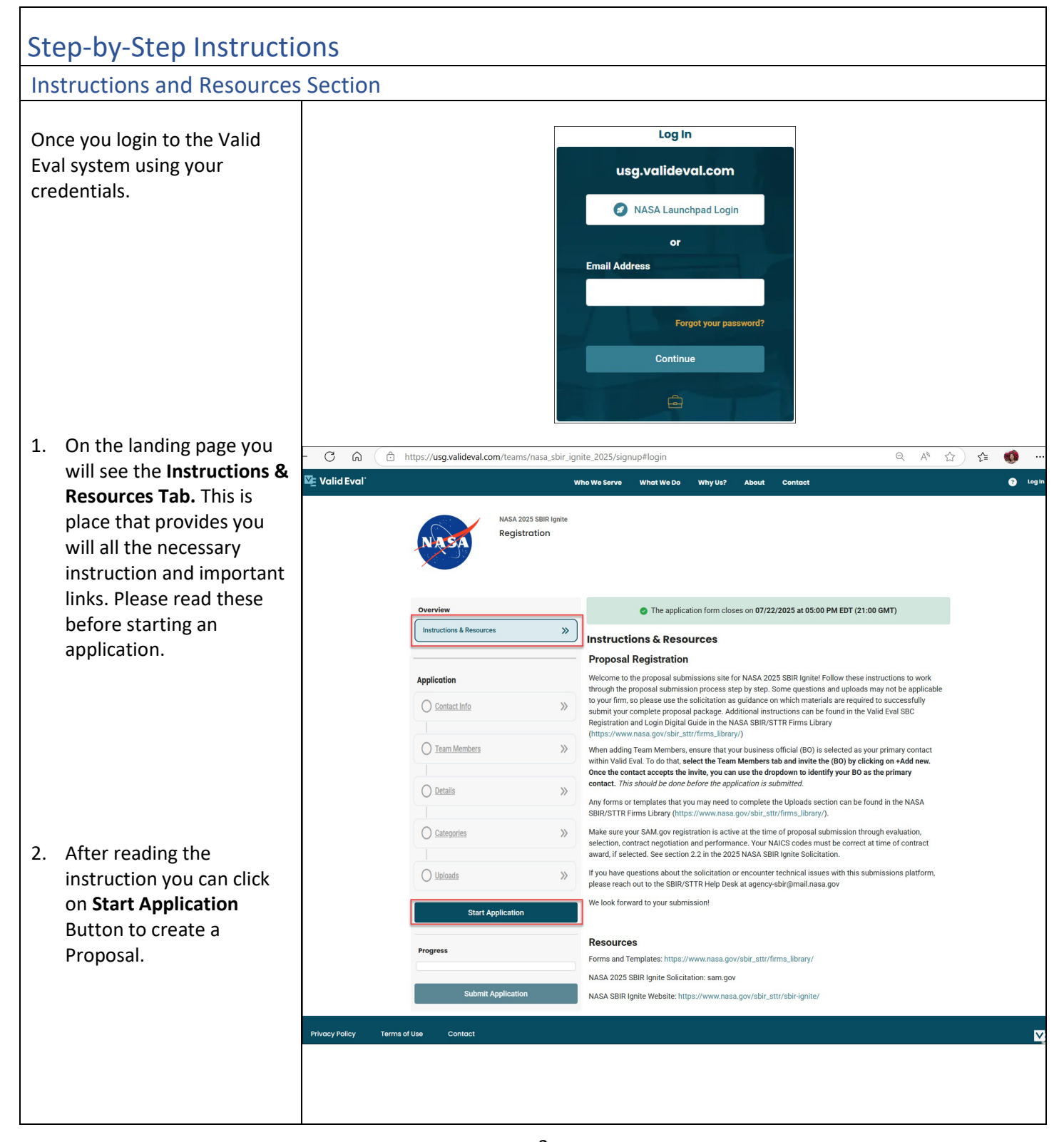

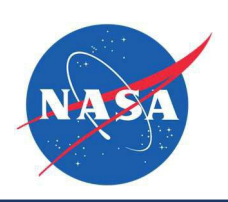

| Start a New Proposal                                                                                                    |                                                                                                    |
|----------------------------------------------------------------------------------------------------|----------------------------------------------------------------------------------------------------|
| Contact Info Section                                                                                                    |                                                                                                    |
| 1. To begin a new<br>proposal, click on<br>Start Application.                                                                                                    | 2025 SBIR Ignite<br>stration                                                                                                    |
| 2. Under the Contact<br>Info Section, you will<br>see that the Primary                                                                                             | The application form closes on 07/22/2025 at 05:00 PM EDT (21:00 GMT)                                                                                                    |
| Contact information                                                                                                    | $\overset{\hspace{1.5cm} }{\overbrace{\qquad (3 \text{ of 4 required})}} \leftarrow \rightarrow$                                                                                                    |
| has been auto<br>populated. The First<br>Person to register into<br>Valid Eval becomes                                                                             | You are currently logged into Valid Eval, so this form has been auto-filled with your name and your account's primary email address and contact info. To sign up with a different account, please either log out of Valid Eval and then return to this form or open this form in an "Incognito" or "Private Browsing" window. |
| the Primary Contact.                                                                                                    | Primary Contact First Name     Primary Contact Last Name       >>     Priyanka     Jadhav                                                                                                    |
| 3. Here you will have to enter the Firm Name. This firm will then be associated with the proposal that you are submitting. <b>Next Progress Submit Application</b> | Priyanka     Jadhav       Primary Contact Email     Firm Name       priyanka.jadhav@reisystems.com     [       Required                                                                                                    |
|                                                                                                    |                                                                                                    |

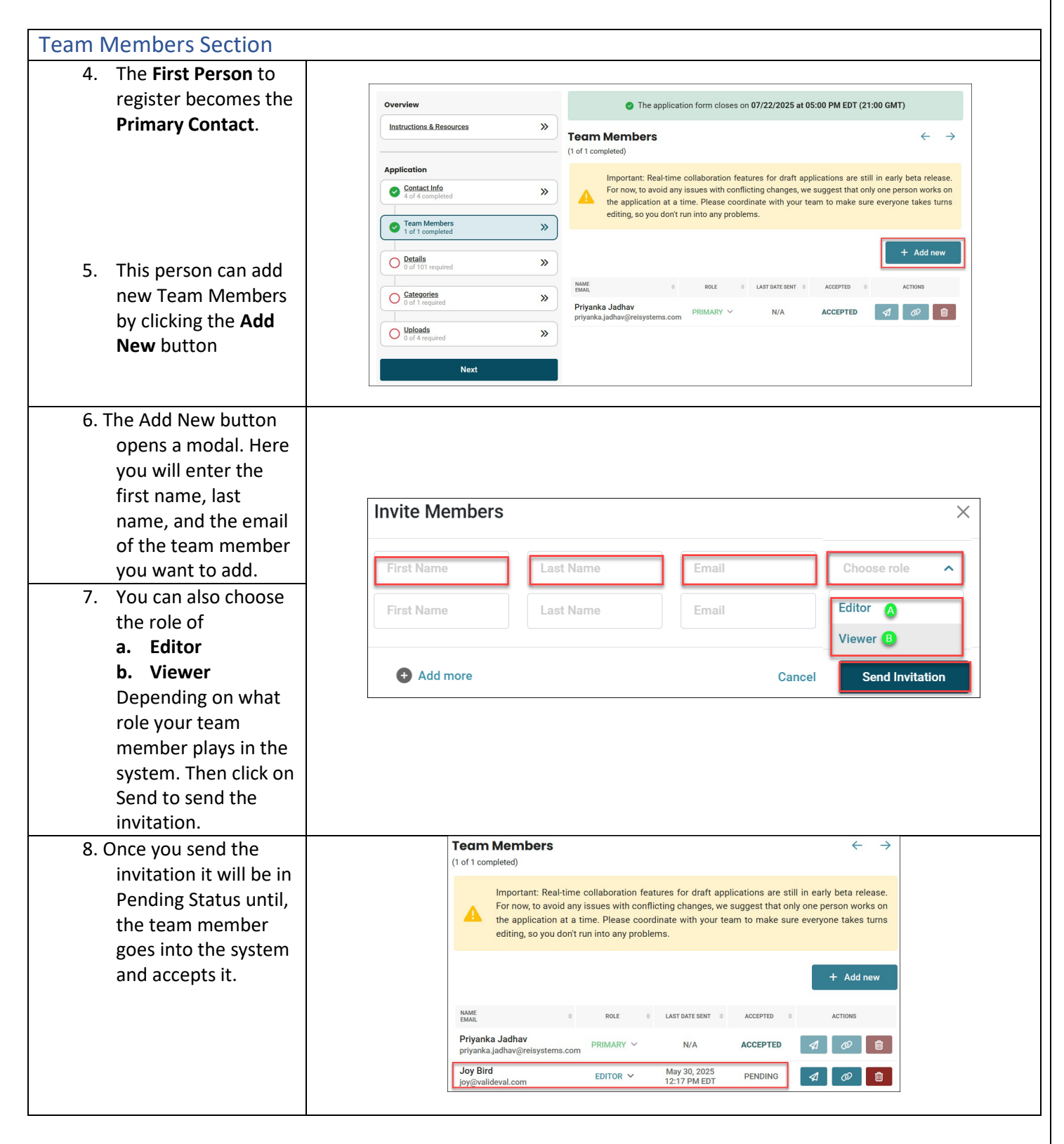

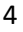

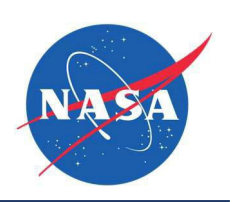

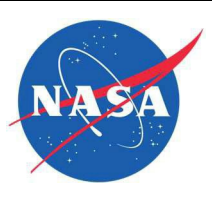

9. The Primary Contact can make any one of the team members as Primary contact as needed. When they make this change, automatically the Primary Contact under Contact Info section will display the current person as the Primary Contact.

Note: When adding Team Members, ensure that your business official (BO) is selected as your primary contact within Valid Eval. To do that, select the Team Members tab and invite the (BO) by clicking on +Add new. Once the contact accepts the invite, you can use the dropdown to identify your BO as the primary contact. This should be done before the application is submitted.

#### **Contact Info**

(4 of 4 completed)

You are currently logged into Valid Eval, so this form has been auto-filled with your name and your account's primary email address and contact info. To sign up with a different account, please either log out of Valid Eval and then return to this form or open this form in an "Incognito" or "Private Browsing" window.

Primary Contact First Name

Primary Contact Last Name

Joy

Primary Contact Email

joy@valideval.com

Bird Firm Name

**REI Test New** 

June 2025

Need more help? Contact the Help Desk: <u>Agency-SBIR@mail.nasa.gov</u>

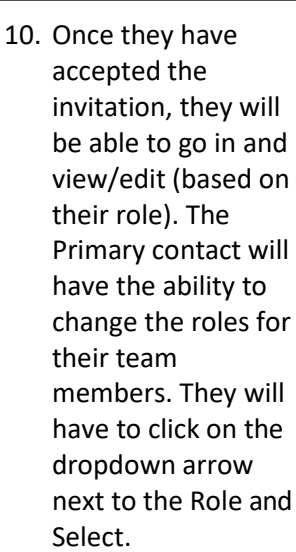

 Once they make their selection, a modal will appear for confirmation. Then click **confirm** to complete the task.

|                                 |                            |                   | Ormani      | 0       |
|---------------------------------|----------------------------|-------------------|-------------|---------|
| ole of the current primary user | will change to ed          | litor.            |             |         |
| ou sure you want to change the  | e role to <b>primary</b> ? |                   |             |         |
| nge Role                        |                            |                   |             | ×       |
|                                 |                            |                   |             |         |
|                                 |                            |                   |             |         |
|                                 |                            |                   |             |         |
| priyanka.jadhav@reisystems.com  | VIEWER                     | N/A               | ACCEPTED    | 1 Ø 🖻   |
| Privanka ladhav                 | PRIMARY                    |                   |             |         |
| Joy Bird                        | EDITOR ¥                   | May 30, 2025      | ACCEPTED    | 1 Ø 💼   |
| NAME<br>EMAIL \$                | ROLE 🗘                     | LA ST DATE SENT 👙 | ACCEPTED \$ | ACTIONS |

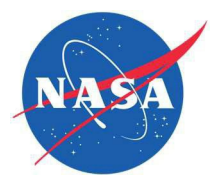

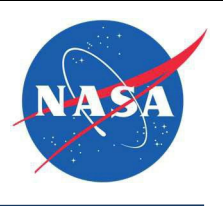

| Detail    | ls Section                |                                 |          |                     |                          |
|-----------|---------------------------|---------------------------------|----------|---------------------|--------------------------|
| The De    | etails section consists   |                                 |          |                     |                          |
| of all th | he forms that need to     |                                 |          |                     |                          |
| be fille  | d.                        |                                 |          |                     |                          |
| Follow    | ing are the different     |                                 |          |                     |                          |
| forms     | that need to be filled:   | Overview                        |          | Details             | $\leftarrow \rightarrow$ |
| Α.        | Firm Information          | Instructions & Resources        | <b>»</b> | A. Firm Information |                          |
| В.        | Firm Certifications       | Application                     |          | EIN/Tax ID          |                          |
| C         | Disclosure of Foreign     | Octact Info<br>4 of 4 completed | »        | Remired             | 0                        |
| 0.        | Affiliations              | Team Members                    | »        | UEI                 |                          |
|           | Audit Information         | • 1 of 1 completed              |          |                     |                          |
| D.        | Audit information         | O Details<br>1 of 99 required   | »        | DUNS                |                          |
| Ε.        | Prior Awards              | Categories<br>0 of 1 required   | <b>»</b> |                     |                          |
|           | Addendum                  |                                 |          | CAGE Code           |                          |
| F.        | <b>Commercial Metrics</b> | 0 of 4 required                 | »        |                     |                          |
|           | Report (CMR)              | Next                            |          | Firm Addrose        |                          |
| G         | Technical and             |                                 |          | Firm Address        |                          |
| 0.        | Business Assistance       | Progress                        |          | Street              |                          |
|           | (TABA)                    | _                               |          |                     |                          |
|           | L Corne Ont in            | Submit Application              |          | Delete draft 💼      | Save Progress            |
| п.        | I-Corps Opt-In            |                                 |          |                     |                          |
| ١.        | Proposal                  |                                 |          |                     |                          |
|           | Certifications            |                                 |          |                     |                          |
| J.        | Proposal Information      |                                 |          |                     |                          |
| К.        | Proposal Summary          |                                 |          |                     |                          |
|           | Information               |                                 |          |                     |                          |

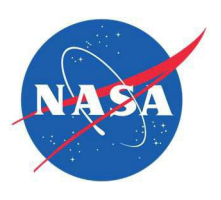

| A. Firm Information           |                                                                                 |  |
|-------------------------------|---------------------------------------------------------------------------------|--|
| The Firm Information Section  | Details $\leftarrow \rightarrow$                                                |  |
| The Firm mornation section    | (1 of 99 required)                                                              |  |
| includes all the firm details | A. Firm mornation                                                               |  |
| including the firm contact    | EIN/ Iax ID                                                                     |  |
|                               | Required                                                                        |  |
| information for BO, PI and,   | UEI                                                                             |  |
| ACN                           |                                                                                 |  |
|                               | DUNS                                                                            |  |
|                               |                                                                                 |  |
|                               | CAGE Code                                                                       |  |
|                               |                                                                                 |  |
|                               | Firm Address                                                                    |  |
|                               | Street                                                                          |  |
|                               |                                                                                 |  |
|                               | Apt/Suite                                                                       |  |
|                               |                                                                                 |  |
|                               | City                                                                            |  |
|                               |                                                                                 |  |
|                               | State/Territory                                                                 |  |
|                               | Select V                                                                        |  |
|                               | Zip code-4<br>Enter a dash to add the last 4 digits. Example 80007-1234         |  |
|                               |                                                                                 |  |
|                               | Firm Contact Information                                                        |  |
|                               | Phone                                                                           |  |
|                               |                                                                                 |  |
|                               | Website                                                                         |  |
|                               |                                                                                 |  |
|                               | Business Official (BO)                                                          |  |
|                               | First Name                                                                      |  |
|                               |                                                                                 |  |
|                               | Last Name                                                                       |  |
|                               |                                                                                 |  |
|                               | Phone Number                                                                    |  |
|                               | Email Address                                                                   |  |
|                               |                                                                                 |  |
|                               | Principal Investigator (PI)                                                     |  |
|                               | First Name                                                                      |  |
|                               |                                                                                 |  |
|                               | Last Name                                                                       |  |
|                               |                                                                                 |  |
|                               | Phone Number                                                                    |  |
|                               |                                                                                 |  |
|                               | Email Madress                                                                   |  |
|                               | Authorized Contract Negotiator (ACN)                                            |  |
|                               | First Name                                                                      |  |
|                               |                                                                                 |  |
|                               | Last Name                                                                       |  |
|                               |                                                                                 |  |
|                               | Phone Number                                                                    |  |
|                               |                                                                                 |  |
|                               | Email Address                                                                   |  |
|                               |                                                                                 |  |
|                               | AL L THER YOUR HIM PREVIOUSLY DEEN AWARDED A NASA CONTRACT BEFORE?              |  |
|                               | ○ No                                                                            |  |
|                               | A.2. Has your firm previously been awarded a NASA SBIR or STTR contract before? |  |
|                               | No No                                                                           |  |
|                               |                                                                                 |  |

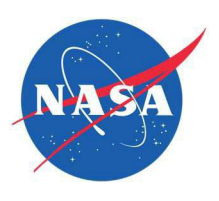

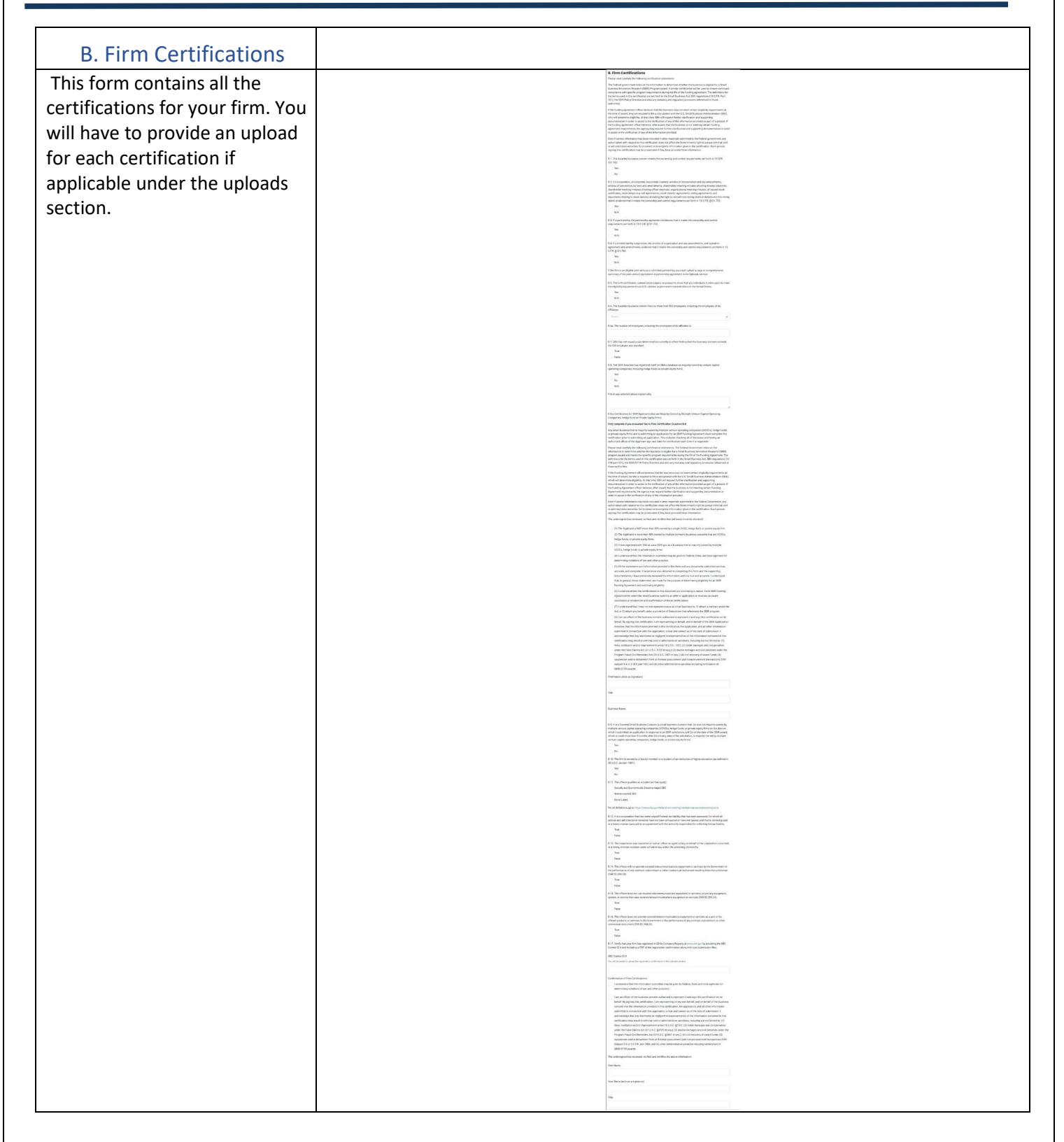

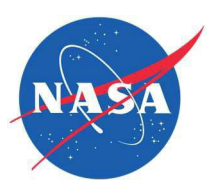

| C Disclosure of                |                                                                                                    |
|--------------------------------|----------------------------------------------------------------------------------------------------|
|                                |                                                                                                    |
| Foreign Amiliations            |                                                                                                    |
| This form contains all the     | C. Disclosure of Foreign Affiliations                                                                                                    |
| details about any foreign      | All firm details must be completed before a proposal can be submitted.                                                                                                    |
| affiliations that the firm has | Relevant Definitions                                                                                                    |
|                                | Covered Individual                                                                                                    |
|                                | The term "covered individual" means an individual who:                                                                                                    |
|                                | contributes in a substantive, meaningful way to the scientific development or execution of a research and<br>development project proposed to be carried out with a research and development award from a federal<br>research agency and is designated as a covered individual by the federal research agency concerned.                                                                 |
|                                | Foreign Affiliation                                                                                                    |
|                                | The term "foreign affiliation" means a funded or unfunded academic, professional, or institutional<br>appointment or position with a foreign government or government-owned entity, whether full-time, part-time,<br>or voluntary. This includes appointments or positions deemed adjunct, visiting, or honorary with research<br>institutions located in a foreign country of concern. |
|                                | Foreign country of concern                                                                                                    |
|                                | The term "foreign country of concern" means the People's Republic of China, the Democratic People's<br>Republic of Korea, the Russian Federation, the Islamic Republic of Iran, or any other country determined to be<br>a country of concern by the Secretary of State.                                                                                                    |
|                                | Malign foreign talent recruitment program                                                                                                    |
|                                | The term "malign foreign talent recruitment program" has the meaning given such term in section 19237 of title 42.                                                                                                    |
|                                | Federally funded award                                                                                                    |
|                                | The term 'federally funded award' means a Phase I, Phase II (including a Phase II award under subsection<br>(cc)), or Phase III SBIR or STTR award made using a funding agreement.                                                                                                    |
|                                | C.1. Is any owner or covered individual of the applicant or awardee party to any malign foreign talent recruitment program?                                                                                                    |
|                                | Yes                                                                                                    |
|                                | No                                                                                                    |
|                                | C.2. Is there a parent company, joint venture, or subsidiary, of the applicant or awardee that is based in, or receives funding from, any foreign country of concern?                                                                                                    |
|                                | Yes                                                                                                    |
|                                | No                                                                                                    |
|                                | C.3. Does the applicant or awardee have any current or pending contractual or financial obligation or other agreement specific to a business arrangement, or joint venture-like arrangement with an enterprise owned by a foreign state or any foreign entity?                                                                                                    |
|                                | Yes                                                                                                    |
|                                | No                                                                                                    |
|                                | C.4. Is the applicant or awardee wholly owned in a foreign country?                                                                                                    |
|                                | Ves                                                                                                    |
|                                | No                                                                                                    |
|                                | C.5. Does the applicant or awardee have any venture capital or institutional investment?                                                                                                    |
|                                | Yes                                                                                                    |
|                                | No                                                                                                    |
|                                | C.6. During the previous 5-year period, did the applicant or awardee have any technology licensing or<br>intellectual property sales or transfers, to a foreign country of concern?                                                                                                    |
|                                | Yes                                                                                                    |
|                                |                                                                                                    |
|                                | C.7. Is there any foreign business entity, offshore entity, or entity outside the United States related to the<br>applicant or awardee?                                                                                                    |
|                                | Yes                                                                                                    |
|                                | ○ No                                                                                                    |
|                                | C.8. Does the applicant or awardee have an owner, officer, or covered individual that has a foreign affiliation<br>with a research institution located in a foreign country of concern?                                                                                                    |
|                                | Yes                                                                                                    |
|                                | No                                                                                                    |
|                                |                                                                                                    |

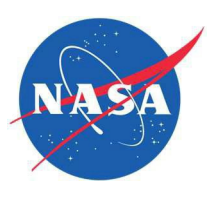

| D. Audit Information              |                                                                                                    |
|-----------------------------------|----------------------------------------------------------------------------------------------------|
| This form contains the details    | D. Audit Information                                                                                                    |
| about the firm being audited. If  | D.1 Has a Federal anency ever audited your accounting system?                                                                |
| about the first being addited. If | If a Federal agency has ever audited your account system, you will be asked to upload a copy of the audit information on the |
| yes, you will have to provider    | Uploads section.                                                                                                    |
| an upload of the audit            | Yes                                                                                                    |
| information in the uploads        | No                                                                                                    |
| section.                          | Additional Information                                                                                                    |
|                                   | Agency Name                                                                                                    |
|                                   |                                                                                                    |
|                                   | Aranavilaration                                                                                                    |
|                                   | Agency Location                                                                                                    |
|                                   |                                                                                                    |
|                                   | Street                                                                                                    |
|                                   |                                                                                                    |
|                                   | Apt/Suite                                                                                                    |
|                                   |                                                                                                    |
|                                   | City.                                                                                                    |
|                                   | oiy                                                                                                    |
|                                   |                                                                                                    |
|                                   | State/Territory                                                                                                    |
|                                   | Select 🗸                                                                                                    |
|                                   | Zip code-4                                                                                                    |
|                                   | Enter a dash to add the last 4 digits. Example 80007-1234                                                                    |
|                                   |                                                                                                    |
|                                   | Agency Contact                                                                                                    |
|                                   | First Name                                                                                                    |
|                                   |                                                                                                    |
|                                   |                                                                                                    |
|                                   | Last Name                                                                                                    |
|                                   |                                                                                                    |
|                                   | Email                                                                                                    |
|                                   |                                                                                                    |
|                                   | Phone                                                                                                    |
|                                   |                                                                                                    |
|                                   |                                                                                                    |
|                                   | D.2. Was your accounting system approved by the auditing agency?                                                             |
|                                   | No                                                                                                    |
|                                   | D 2. We a rate approximat appreciated with the sudition energy?                                                              |
|                                   | V.V. Hao a late agreement negonated with the additing agency?                                                                |
|                                   | ∑ No                                                                                                    |
|                                   | D.4. Was an overhead and/or cost audit performed?                                                                            |
|                                   | Yes                                                                                                    |
|                                   | ◯ No                                                                                                    |
|                                   | D.5. Are the rates from the audit agreement used for this firm's proposal?                                                   |
|                                   | Yes                                                                                                    |
|                                   | ○ No                                                                                                    |
|                                   |                                                                                                    |

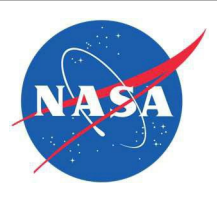

| E. Prior Awards Addendum                                                                                                    |                                                                                                    |
|----------------------------------------------------------------------------------------------------|----------------------------------------------------------------------------------------------------|
| The Prior Awards Addendum captures<br>information on your small business's prior<br>Phase I and II awards. If you have previous<br>awards to report you can find the form in the<br>Firms Library (under Ignite Forms Section)<br>https://www.nasa.gov/sbir_sttr/firms_library/<br>You will have to download the form from the<br>Firms library, fill it and upload it in the Valid<br>Eval System under uploads section. | E. Prior Awards Addendum         The Prior Awards Addendum captures information on your small business's prior Phase I and II awards. If your small business has received more than 15 SBIR or STTR Phase II awards in the previous five fiscal years, you are required to provide information for each of those Phase II awards in the form below.         E.1. Does your firm have prior awards to report?         If you answered yes, you must upload a Prior Awards Addendum in the Uploads section.         Yes         No                                                                                                    |
| F. Commercial Metrics Report<br>(CMR)<br>If you answered yes, you must complete the                                                                                                    |                                                                                                    |
| Commercialization Metrics Report or update<br>an existing report if applicable,<br>via <u>https://www.sbir.gov</u> and upload a copy in<br>the Uploads section.                                                                                                    | F. Commercial Metrics Report (CMR)         NASA uses a commercialization report/data-gathering process to track the overall commercialization success of its SBIR and STTR programs. For each SBIR and STTR Phase II award received to date from any Federal agency, provide current and accurate commercialization – Government designated Phase III awards, sales and/or additional investment - resulting from, extending, or completing the Phase II project.         F.1. Has your firm received any Phase II awards to date from any Federal Agency?         Yes         No         If you answered yes, you must complete the Commercialization Metrics Report or update an existing report if applicable, via https://www.sbir.gov, and upload a copy in the Uploads section. |

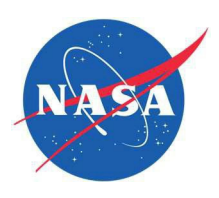

| G. Technical and Business<br>Assistance (TABA)<br>This is for the TABA Request, if you<br>answered yes, you must complete<br>the required information in the<br>Proposal Budget Form and upload<br>required supporting information. | G. Technical and Business Assistance (TABA)<br>G.1. Are you submitting a request for TABA Funds in your Phase I proposal?<br>Yes<br>No<br>If you answered yes, you must upload a TABA Request Form in the Uploads section.                                                                                                    |  |  |
|----------------------------------------------------------------------------------------------------|----------------------------------------------------------------------------------------------------|--|--|
| H. I-Corps Opt-in<br>Here the firm has the option to<br>request its interest in participating in<br>the I-Corps. You will have to fill out<br>the form even if you don't wish to<br>participate in the I-Corps.                     | H. I-CORPS CDPL-IN         The IAXAL I-CORPS arrows main sequential and the integration is accordance to the development of SIR/GTTT-function (software readow the regularization labelines in roudik).         The readow information, observation arrows main regularization labeline is produced.         IAI. If its addrect for Phase I arrows main regularization labeline is produced.         IAI. If its addrect for Phase I arrows main regularization labeline is produced.         IAI. If its addrect for Phase I arrows main regularization labeline is produced.         IAI. If its addrect for Phase I arrows main regularization labeline is produced.         IAI. If its addrect for Phase I arrows main regularization is regularized.         IAI. If its addrect for Phase I arrows main regularization.         IAI. If its addrect for Phase I arrows main regularization.         IAI. If its addrect is the SIDE's contrast business as strategy for revenue growsh?         IAI. If its its ISIDE's contrast business as strategy for revenue growsh?         IAI. If its its ISIDE's contrast business as strategy for revenue growsh?         IAI. If its its ISIDE's contrast business as strategy for revenue growsh?         IAI. If its its ISIDE's contrast business as strategy for revenue growsh?         IAI. If its its ISIDE is addrect by formating grows maint and of an optimic contrast.         IAI. If its its ISIDE is addrect by provide as asstrategy is grows growsh?         IAI. If its ISIDE is addrect by provide as astrategrowsh it is a montanue of d its ISINArrows of the |  |  |

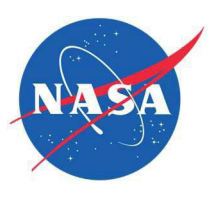

| I. Proposal                       |                                                                                                    |
|-----------------------------------|----------------------------------------------------------------------------------------------------|
| Certifications                    |                                                                                                    |
| The Proposal Certifications       | L Laggad Carlindiania<br>Carlingia Carlindiania<br>Terretaria Carlingia Carlindiania<br>Terretaria Carlingia Carlindiania Carlindiania<br>Terretaria Carlindiania<br>Terretaria Carlindiania<br>Terretaria Carlindiania<br>Terretaria Carlindiania<br>Terretaria<br>Terretaria<br>Terr |
|                                   | And the set of the set of the set                                                                                                    |
| includes all the funding          | The Jung Jung Mill Real Constraints of the State State                                                                                                    |
| agreements applicable for your    | Kindow Space of the Section Academic of the Academic Academic of the Academic Academic Academ                                                                                                    |
| agreements applicable for your    | An example of the second second se                                                                                                    |
| proposal. Based on your proposal  | 1 And a set of the set of the                                                                                                    |
|                                   | <ul> <li>Second Second Sec</li></ul>                                                                                                    |
| you will have to upload various   | <ul> <li>No</li> <li>1 St filteration for the specific data was provided in the provided of the provided</li> </ul>                                                                                                    |
| funding agreements NASA IP        | The second second se                                                                                                    |
|                                   | A study that we video and use of a state of a state of                                                                                                    |
| Technical Proposal (If it doesn't | <ul> <li>A set of model and model and model an<br/>International and model and model and model and model and model and model and model and model and model and model and model and model and model and model and model and model and model and model and model and model and model and model a</li></ul>                                                                                                    |
| contain ITAP/FAP Data) in the     | <ul> <li>A second second sec<br/>second second second second second second second second second second second second second second second second second second second second second second second second second second second second second second second second second sec</li></ul>                                                                                                    |
| contain mAny LAN Data) in the     | Longaparter     Characterization     Construction     Construction                                                                                                    |
| uploads section.                  |                                                                                                    |
|                                   | Format part and advanced and advanced and advanced and advanced advanced a                                                                                                    |
|                                   | A language state of the state of the stat                                                                                                    |
|                                   |                                                                                                    |
|                                   |                                                                                                    |
|                                   | <ol> <li>A Long in processing of the same of the same of the s</li></ol>                                                                                                    |
|                                   | C                                                                                                    |
|                                   | Indicating and a second second s                                                                                                    |
|                                   | 10 Regulation and Mild Paral Research                                                                                                    |
|                                   |                                                                                                    |
|                                   | interpretation of the structure for a final structure (final structure) (final structure) (final struc                                                                                                    |
|                                   | 1.4 Big und Alle handward big and an and an and a set of any defendence in a set of any defendence in an<br>Research and any defendence in a set of any defendence in a set of any defendence in any defendence in                                                                                                    |
|                                   | 4 Decidant car a constraint constraint co                                                                                                    |
|                                   | K Anno Maria and Anno Anno Anno Anno Anno Anno Anno An                                                                                                    |
|                                   | 1 bit particular distribution tangenting distribution and approximate the second second                                                                                                    |
|                                   | - N<br>Pa                                                                                                    |
|                                   |                                                                                                    |
|                                   | 14. As it was a data for a data for an and a strange and provided and<br>a strange and and a strange and and and and an and a strange and and and and<br>a strange and and and and and and and and and and                                                                                                    |
|                                   | 2                                                                                                    |
|                                   |                                                                                                    |
|                                   | Not off and an electronic of a constraint of a grant of a constraint of a grant of a constraint of a grant of a constraint of a grant of a constraint of a constraint of a con                                                                                                    |
|                                   | - Ma<br>- Ma                                                                                                    |
|                                   | La Le Ar Noval Para a non Di Cal Ant                                                                                                    |
|                                   | Fig. 2. So hand and provide the standard and standard and st<br>and standard and standard and s<br>Standard and standard and standard and standard and standard and standard and standard and standard and standard and standard and standard and standard and standard and standard and standard and standard and standard and standard and                                                                                                    |
|                                   | Fig. Starting and and proceeding and and an and an an and an and an and an and an and an and an and an and an and an and an and an and an and an and an and an and an and an and an and an and an and an and an and an and an and an and an and an and an and an and an an an an an an an an an an an an an                                                                                                    |
|                                   | See the sub-standard set of the set of the s                                                                                                    |
|                                   | b) The first sector of the sector of the                                                                                                    |
|                                   | A total part of the second second se<br>Second second second second second second second second second second second second second second second second second second second second second second second second second second second second second second second second second seco                                                                                                    |
|                                   | 1.1 Set to the set of the set of                                                                                                    |
|                                   |                                                                                                    |
|                                   |                                                                                                    |
|                                   | 1 In the second second se                                                                                                    |
|                                   | <ul> <li>N an end of the second second sec<br/>second second second second second second second second second second second second second second second second second second second second second second second second second second second second second second second second second sec</li></ul>                                                                                                    |
|                                   |                                                                                                    |
|                                   | and the company of the company of th                                                                                                    |
|                                   |                                                                                                    |
|                                   |                                                                                                    |
|                                   | A Revenue Maria                                                                                                    |
|                                   | 5                                                                                                    |
|                                   | Note advantant and a second and the Management and Andreas and Andreas                                                                                                    |
|                                   |                                                                                                    |
|                                   |                                                                                                    |
|                                   |                                                                                                    |
|                                   |                                                                                                    |
|                                   |                                                                                                    |
|                                   | <ul> <li>The state of the state of the s</li></ul>                                                                                                    |
|                                   |                                                                                                    |
|                                   | -                                                                                                    |
|                                   |                                                                                                    |
|                                   |                                                                                                    |

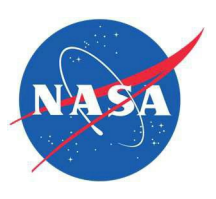

| J. Proposal Information                                                                                                    |                                                                                                    |
|----------------------------------------------------------------------------------------------------|----------------------------------------------------------------------------------------------------|
| In this section, you will provide<br>the Proposal Title and certify that<br>you have read and understand the<br>requirements for proposal<br>submissions to NASA's<br>solicitations and will not submit<br>any data in my completed<br>proposal package, including the<br>Briefing Chart, that is restricted by<br>the International Traffic in Arms<br>Regulations (ITAR) or Export<br>Administration Regulations (EAR). | J. Proposal Information Proposal Title                                                                                                    |
|                                                                                                    | Go to the NASA SBIR/STTR website to read about firm requirements for participation in NASA's SBIR/STTR solicitations, as well as proposal requirements for this solicitation.<br>https://www.nasa.gov/sbir_sttr/<br>I certify that I have visited the NASA SBIR/STTR website and that I have read and understand the requirements for proposal submissions to NASA's solicitations.<br>I certify that I have visited the NASA SBIR/STTR website and that I have read and understand the requirements for proposal submissions to NASA's solicitations.  |
|                                                                                                    | requirements for proposal submissions to NASA's solicitations. I represent that I will not submit any data in my completed proposal package, including the Briefing Chart, that is restricted by the International Traffic in Arms Regulations (ITAR) or Export Administration Regulations (EAR). I represent that I will not submit any data in my completed proposal package, including the Briefing Chart, that is restricted by the International Traffic in Arms Regulations (ITAR) or Export Administration Regulations (EAR). Regulations (EAR). |

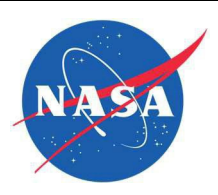

| K. Proposal Summary<br>Information                                                                                                    |                                                                                                    |
|----------------------------------------------------------------------------------------------------|----------------------------------------------------------------------------------------------------|
| The information in this section<br>is used to determine if a<br>proposal is responsive to the<br>topic. You will have to provide<br>the TRL Level, Technical<br>Abstract, Potential NASA<br>Applications, Potential non-<br>NASA Applications. | <ul> <li>K. Proposal Summary Information</li> <li>The information below is used to determine if a proposal is responsive to the topic. Failure to adequately communicate how the proposal relates to the technical need posed in the topic could result in the proposal being "screened" as non-responsive. The Proposal Summary, including the Technical Abstract, is public information and may be disclosed. Do not include proprietary or International Traffic in Arms Regulations (ITAR)-restricted information in this form.</li> <li>Estimated Technology Readiness Level (TRL) - TRL Descriptions can be found in the Appendix of the Solicitation.</li> <li>Select a number from 1 to 9 as an estimate.</li> </ul> |
|                                                                                                    | Starting TRL                                                                                                    |
|                                                                                                    | Select 🗸                                                                                                    |
|                                                                                                    | Ending TRL                                                                                                    |
|                                                                                                    | Select 🗸                                                                                                    |
|                                                                                                    | Duration Number of months                                                                                                    |
|                                                                                                    | Note: SBIR Phase I maximum period of performance is 6 months.                                                                                                    |
|                                                                                                    | Technical Abstract                                                                                                    |
|                                                                                                    | Provide a brief, descriptive summary of your proposal, including the technology's purpose, intended use of funding, and target markets.                                                                                                    |
|                                                                                                    | Potential NASA Applications Provide a brief summary of how your technology might support NASA mission directives                                                                                                    |
|                                                                                                    |                                                                                                    |
|                                                                                                    | Potential non-NASA Applications<br>Provide a brief summary of commercialization opportunities for your technology.                                                                                                    |
|                                                                                                    | a a a a a a a a a a a a a a a a a a a                                                                                                    |

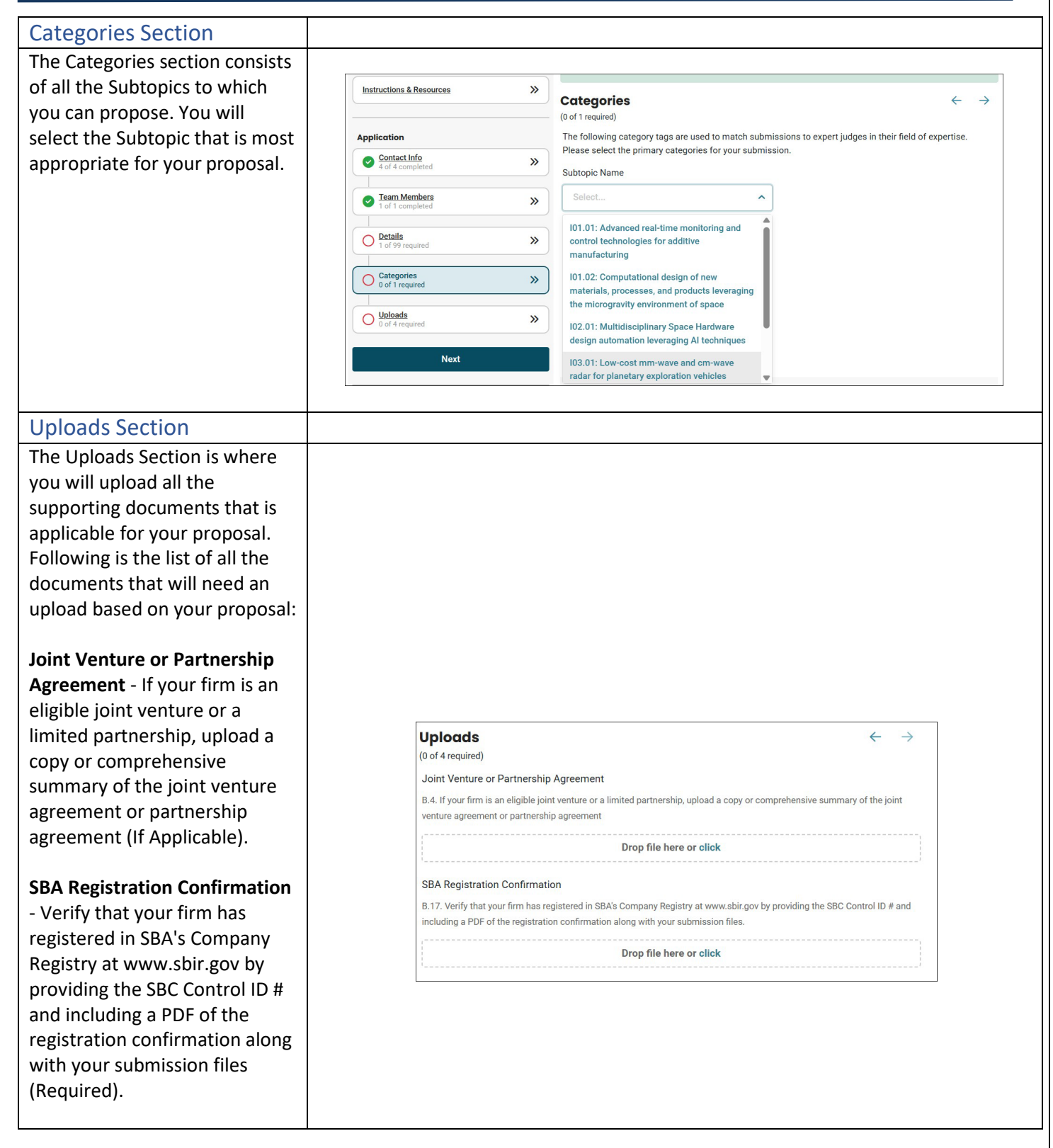

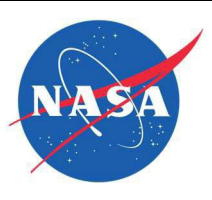

| ever audited your account system, upload a<br>copy of the Federal Agency Audit Report as a                                                                          |     |
|----------------------------------------------------------------------------------------------------|-----|
| copy of the Federal Agency Audit Report as a Audit Information                                                                                                    |     |
| copy of the Federal Agency Audit Report as a Audit Information                                                                                                    |     |
|                                                                                                    |     |
| PDF document (If Applicable).<br>D.1. If a Federal agency has ever audited your account system, upload a copy of the Federal Agency Audit Report as a PDF document. |     |
| Prior Awards Addendum - If you have                                                                                                    | ·-, |
| received more than 15 Phase II awards in the Drop file here or click                                                                                                |     |
| prior 5 fiscal years, upload your Prior Awards                                                                                                    | - ' |
| Addendum. Prior Awards Addendum can be Prior Awards Addendum                                                                                                    |     |
| found in the Firms Library: E.1. If you have received more than 15 Phase II awards in the prior 5 fiscal years, upload your Prior Awards Addendum.                  |     |
| https://www.nasa.gov/sbir_sttr/firms_library/                                                                                                    |     |
| (If Applicable)                                                                                                    |     |
| Drop file here or click                                                                                                    | -   |
| Commercial Metrics Report Upload - If your                                                                                                    | -i  |
| firm has received a Phase II from any Federal Commercial Metrics Report Upload                                                                                      |     |
| Agency, you must complete the                                                                                                    | t   |
| Commercialization Metrics Report or update or update or update or update an existing report if applicable, via                                                      |     |
| an existing report if applicable, via https://www.sbir.gov                                                                                                    |     |
| https://www.sbir.gov (If Applicable).                                                                                                    |     |
| Drop file here or click                                                                                                    |     |
| Technical and Business Assistance (TABA)                                                                                                    |     |
| Supporting Documents - Compile all                                                                                                    |     |
| Technical and Business Assistance (TABA) G.1. If applicable, compile all Technical and Business Assistance (TABA) Supporting Documents and upload as a single file  | s - |
| Supporting Documents and upload as a                                                                                                    | 1   |
| single file (If Applicable).                                                                                                    | i   |
| Essentially Equivalent Proposal Submissions                                                                                                    |     |
| Essentially Equivalent Proposal Submissions                                                                                                    |     |
| - Upload essentially equivalent proposal                                                                                                    |     |
| submissions. The essentially equivalent work                                                                                                    |     |
| form can be found in the Firms Library: Drop file here or click                                                                                                    |     |
| https://www.nasa.gov/sbir_sttr/firms_library/                                                                                                    | -i  |
| (If Applicable).                                                                                                    |     |

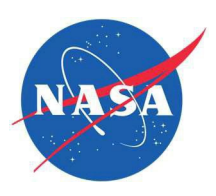

| Funding Agreement 1 - Funding    |                                                                                                    |  |  |
|----------------------------------|----------------------------------------------------------------------------------------------------|--|--|
| Agreement Officer Approval if a  |                                                                                                    |  |  |
| deviation from the awardee       | Funding Agreement 1                                                                                                    |  |  |
| required hours of work is        |                                                                                                    |  |  |
| requested (If Applicable).       | 1.5. Funding Agreement Onicer Approval if a deviation from the awardee required hours of work is requested              |  |  |
| Funding Agreement 2 - Funding    | Drop file here or click                                                                                                 |  |  |
| Agreement Officer Approval if a  | · · · · · · · · · · · · · · · · · · ·                                                                                   |  |  |
| deviation from the awardee       | Funding Agreement 2                                                                                                    |  |  |
| required percentage of work is   | I.3 Funding Agreement Officer Approval if a deviation from the awardee required percentage of work is requested         |  |  |
| requested (If Applicable).       | Drop file here or click                                                                                                 |  |  |
| Funding Agreement 3 - Funding    |                                                                                                    |  |  |
| Agreement Officer Approval for   | Funding Agreement 3                                                                                                    |  |  |
| R/R&D performed outside of the   | 1.4 Funding Agreement Officer Approval for P/R&D performed outside of the United States                                 |  |  |
| United States (If Applicable).   |                                                                                                    |  |  |
| Funding Agroomont 4 Funding      | Drop file here or click                                                                                                 |  |  |
| Agreement Officer Approval for   | · · · · · · · · · · · · · · · · · · ·                                                                                   |  |  |
| R/R&D performed at other         | Funding Agreement 4                                                                                                    |  |  |
| facilities or by other employees | I.5 Funding Agreement Officer Approval for R/R&D performed at other facilities or by other employees                    |  |  |
| (If Applicable).                 | · · · · · · · · · · · · · · · · · · ·                                                                                   |  |  |
|                                  | Drop file here or click                                                                                                 |  |  |
| NASA Research License            | ··································                                                                                      |  |  |
| Application - If use of NASA     | NASA Research License Application                                                                                       |  |  |
| TAV is being proposed, upload a  | I.6. If use of NASA TAV is being proposed, upload a copy of the NASA Evaluation License Application as a PDF.           |  |  |
| License Application as a PDF     | Dran file have an elisit                                                                                                |  |  |
| (If Applicable).                 |                                                                                                    |  |  |
|                                  | Related Research and Development                                                                                        |  |  |
| Related Research and             | 1.10. If there is any Pelated Research and Development on the related propeets or awards as a PDE document uplead and f |  |  |
| Development - If there is any    | of supporting documentation.                                                                                            |  |  |
| Related Research and             |                                                                                                    |  |  |
| proposals or awards as a PDF     | Drop file here or click                                                                                                 |  |  |
| document, upload a pdf of        | · · · · · · · · · · · · · · · · · · ·                                                                                   |  |  |
| supporting documentation.        |                                                                                                    |  |  |
| (If Applicable)                  |                                                                                                    |  |  |

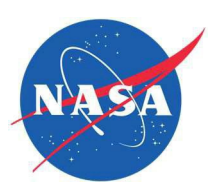

Ignite Budget Form - Upload your budget form .xls file. You must use the Ignite budget template provided in the Firms Library: https://www.nasa.gov/sbir\_sttr/firms\_library/ (Required).

Materials and Supplies Supporting Documentation - Compile all Materials and Supplies Supporting Documentation and upload as a single pdf file (If Applicable).

**Equipment Supporting Documentation** – Compile all Equipment Supporting Documentation and upload as a single file (If Applicable).

Other Direct Costs Supporting Documentation - Compile all Other Direct Costs Supporting Documentation and upload as a single file (If Applicable).

**Travel Supporting Documentation** - Compile all Travel Supporting Documentation and upload as a single file (If Applicable).

Subcontractors/Consultants Supporting Documentation - Compile all Subcontractors/Consultants Supporting Documentation and upload as a single file (If Applicable).

**Use of Government Resources Justification** -Upload the letter of justification for use as a PDF document (If Applicable).

Use of Government Resources Agency Statement - Upload the signed statement of availability from the Government agency as a PDF document. (If Applicable).

**Foreign Vendor Request Form** - If you are requesting to purchase products and equipment from a foreign vendor, complete and upload the Foreign Vendor Form. The Foreign Vendor form can be found in the Firms Library:

https://www.nasa.gov/sbir\_sttr/firms\_library/

| Upload your budget form .xls file.<br>https://www.nasa.gov/sbir_sttr/f | You must use the Ignite budget template provided in the Firms Library:<br>irms_library/ |
|------------------------------------------------------------------------|-----------------------------------------------------------------------------------------|
| https://www.nasa.gov/sbir_sttr/f                                       | irms_library/                                                                           |
|                                                                        |                                                                                         |
| ·                                                                      | Drop file here or click                                                                 |
| Materials and Supplies Supp                                            | orting Documentation                                                                    |
| If applicable, compile all Material                                    | s and Supplies Supporting Documentation and upload as a single pdf file.                |
|                                                                        | Drop file here or click                                                                 |
| Equipment Supporting Docur                                             | nentation                                                                               |
| If applicable, compile all Equipme                                     | ent Supporting Documentation and upload as a single file.                               |
| /                                                                      | Drop file here or click                                                                 |
| Other Direct Costs Supportin                                           | g Documentation                                                                         |
| If applicable, compile all Other Di                                    | rect Costs Supporting Documentation and upload as a single file.                        |
|                                                                        | Drop file here or click                                                                 |
| Travel Supporting Document                                             | ation                                                                                   |
| If applicable, compile all Travel St                                   | upporting Documentation and upload as a single file.                                    |
|                                                                        | Drop file here or click                                                                 |
| Subcontractors/Consultants                                             | Supporting Documentation                                                                |
| If applicable, compile all Subcont                                     | ractors/Consultants Supporting Documentation and upload as a single file.               |
|                                                                        | Drop file here or click                                                                 |
| Use of Government Resource                                             | es Justification                                                                        |
| If applicable, upload the letter of                                    | justification for use as a PDF document                                                 |
|                                                                        | Drop file here or click                                                                 |
| Use of Government Resource                                             | es Agency Statement                                                                     |
| If applicable, upload the signed s                                     | tatement of availability from the Government agency as a PDF document.                  |
|                                                                        | Drop file here or click                                                                 |
| Foreign Vendor Request Form                                            | n                                                                                       |
| If you are requesting to purchase                                      | products and equipment from a foreign vendor, complete and upload the Foreign Vend      |
| Form. The Foreign Vendor form c<br>https://www.nasa.gov/sbir_sttr/f    | an be found in the Firms Library:<br>irms_library/                                      |
|                                                                        | Drop file bare ar aliak                                                                 |

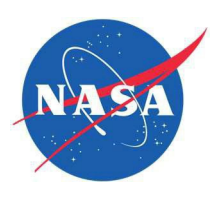

#### Technical Proposal (Required)

Upload a pdf of your non-ITAR/EAR containing proposal here. A template is available in the Firms Library: https://www.nasa.gov/sbir\_sttr/firms\_library/

I.12. If your proposal contains ITAR/EAR information, you must not submit your proposal via this upload link in Valid Eval. You must submit your technical proposal via Box (https://nasagov.app.box.com/f/1479023464ee4624aff0a3e4ea5f7195).

If your proposal contains ITAR/EAR information and has been submitted via Box, upload a copy of the Box Submission Confirmation in place of your technical proposal here.

Note: The file name must follow this format: submission-[subtopic number]-[FIRM NAME]-[SOLICITATION]

Example 1: submission-I01.02-FIRM NAME-Ignite\_2025-I Example 2: submission-I02.01-FIRM NAME-Ignite\_2025-II

**Evidence of Following-on Funding (If Applicable)** Upload a compiled pdf of any letters of commitment for funding or other evidence of following funding as a single file.

#### **Endorsement (Required)**

Please note that you will not be able to access your proposal package once the solicitation has closed - a copy of your submitted proposal package will not be provided to you. Print and retain back-up copies of any forms/documents prior to submitting your proposal package for your records. The endorsement template can be found in the Firms Library: https://www.nasa.gov/sbir\_sttr/firms\_library/

Signatures from both the Business Official and Principal Investigator in this form are required for endorsement of this proposal before final submission can be completed.

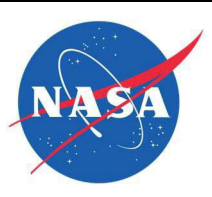

#### **Technical Proposal**

Upload a pdf of your non-ITAR/EAR containing proposal here. A template is available in the Firms Library: https://www.nasa.gov/sbir\_sttr/firms\_library/

I.12. If your proposal contains ITAR/EAR information, you must not submit your proposal via this upload link in Valid Eval. You must submit your technical proposal via Box (https://nasagov.app.box.com/f/1479023464ee4624aff0a3e4ea5f7195).

If your proposal contains ITAR/EAR information and has been submitted via Box, upload a copy of the Box Submission Confirmation in place of your technical proposal here.

Note: The file name must follow this format: submission-[subtopic number]-[FIRM NAME]-[SOLICITATION]

Example 1: submission-I01.02-FIRM NAME-Ignite\_2025-I Example 2: submission-I02.01-FIRM NAME-Ignite\_2025-II

Drop file here or click

#### Evidence of Following-on Funding

Upload a compiled pdf of any letters of commitment for funding or other evidence of following funding as a single file.

Drop file here or click

#### Endorsement

Please note that you will not be able to access your proposal package once the solicitation has closed - a copy of your submitted proposal package will not be provided to you. Print and retain back-up copies of any forms/documents prior to submitting your proposal package for your records. The endorsement template can be found in the Firms Library: https://www.nasa.gov/sbir\_sttr/firms\_library/

Signatures from both the Business Official and Principal Investigator in this form are required for endorsement of this proposal before final submission can be completed.

Drop file here or click

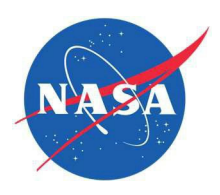

| Complete/Submit the<br>Proposal                                        |                                                                                                    |
|------------------------------------------------------------------------|----------------------------------------------------------------------------------------------------|
| Once you have completed all the                                        |                                                                                                    |
| sections and the Progress bar                                          | Application TechnicalProposal.pdf                                                                                                    |
| shows 100%. You can now click on                                       | A of 4 completed                                                                                                    |
| Sumit Application to complete the                                      | Team Members     Widence of Following-on Funding     Upload a compiled pdf of any letters of commitment for funding or other evidence of following funding as a single file.                                                                                                    |
| process.                                                               | Drop file here or click                                                                                                    |
|                                                                        | Categories     if of 1 completed     Solution     Solution     So |
|                                                                        | Next Signatures from both the Business Official and Principal Investigator in this form are required for endorsement of this proposal before final submission can be completed.                                                                                                    |
|                                                                        | SupportingDocuments.pdf 🌐                                                                                                    |
|                                                                        | Progress Drop file here or click                                                                                                    |
| Once you click Submit Application<br>button. A confirmation modal      | Submit Application Delete draft  Save Progress Confirmation                                                                                                    |
| appears you now click on Confirm<br>button to submit your application. | Please confirm you have reviewed your entries above and wish to submit your NASA 2025 SBIR Ignite event application. Please be aware of the deadline expectations the program manager has communicated. As long as the program manager has editing enabled, you may continue to edit your profile and upload new submissions.                                                                                                    |

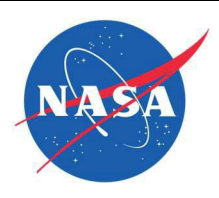

| Proposal Submission                                                                                                    |                                                                                                    |
|----------------------------------------------------------------------------------------------------|----------------------------------------------------------------------------------------------------|
| Confirmation                                                                                                    |                                                                                                    |
| Commation                                                                                                    |                                                                                                    |
| Once you Submit the Proposal,                                                                                                    |                                                                                                    |
| you will get a confirmation                                                                                                    |                                                                                                    |
| message.                                                                                                    | NASA 2025 SBIR Ignite                                                                                                    |
|                                                                                                    | 101.01: Advanced real-time monitoring and con                                                                                                    |
|                                                                                                    |                                                                                                    |
|                                                                                                    | Proposal Submission Confirmation                                                                                                    |
|                                                                                                    | Thank you for submitting a proposal to the NASA 2025 SBIR Ignite Solicitation. This<br>message is confirmation that your proposal has been successfully submitted.                                                                                                    |
|                                                                                                    | If you would like to edit this submission, you may go back and edit any submitted content<br>until the submissions close date in the solicitation.                                                                                                    |
|                                                                                                    | Details on the steps for proposal evaluation are located in section 4 of the 2025 NASA SBIR<br>Ignite Solicitation. HYPERLINK TO BE ADDED.                                                                                                    |
|                                                                                                    | Next steps for you:<br>• Bookmark: https://usg.valideval.com/                                                                                                    |
|                                                                                                    | <ul> <li>From now on, this is the link you'll use to log into Valid Eval</li> <li>Make a note of the email and password you used on the previous screen</li> </ul>                                                                                                    |
|                                                                                                    | We will contact you via email when your evaluation results are available. Once you are<br>notified that your evaluations are available, please log in via the link above that you just<br>bookmarked                                                                                                    |
|                                                                                                    | If you have questions or concerns, please email the NASA SBIR/STTR Help Desk at agency-                                                                                                    |
|                                                                                                    | sbir@mail.nasa.gov                                                                                                    |
|                                                                                                    | Guou luck and please stay fulled:                                                                                                    |
|                                                                                                    | View Submitted Profile                                                                                                    |
|                                                                                                    |                                                                                                    |
| /iew Submitted Proposal                                                                                                    |                                                                                                    |
| ou can click on View Submitted                                                                                                    | NASA 2025 SBR lysine Results My Profile Signup Confirmation Page                                                                                                    |
| ofile to view the proposal that                                                                                                    | NASA BEI Test New/I<br>101.D1: Advanced real-time monitoring and con V                                                                                                    |
| u just submitted. It will be in                                                                                                    |                                                                                                    |
| ad only mode                                                                                                    | Profile Data Team Members Submission Profile                                                                                                    |
|                                                                                                    | Firm Name Britmann Partners                                                                                                    |
|                                                                                                    | REI Test New1 Private Julian Julian Private Julian Julian Private Julian Julian Private Julian Private Julian P                                                                                                    |
| ole: After the Submission                                                                                                    | EIN/Tax ID Materials Submitted for Evaluation                                                                                                    |
| erioa closes, you will use the                                                                                                    | Joint Venture or Partnership Agreement (off                                                                                                    |
| ame way to access/view your                                                                                                    | UE B. If your form to an utigate joint venture or a<br>Imited partnership, spload a corp or comprehensive<br>ourmany of the joint venture or a<br>ourmany of the joint venture generator for<br>ourmany of the joint venture generator for                                                                                                    |
| roposal. However, a copy of                                                                                                    | parteentide pagement<br>DUNS Click to shoose a file                                                                                                    |
| our submitted proposal                                                                                                    |                                                                                                    |
| • •                                                                                                    | oper regressed on Contribution (pdf mile)                                                                                                    |
| ackage will not be provided to                                                                                                    | 8.7. Verify that you firm has registered in SBA's<br>CAGE Code<br>Company Registry at www.sbir.gov by providing the                                                                                                    |
| ackage will not be provided to<br>ou. Print and retain backup                                                                                                    | CADE Code Code Code Code Code Code Code Code                                                                                                    |
| ackage will not be provided to<br>ou. Print and retain backup<br>opies of any forms/documents                                                                         | CAGE Code Comparing the first sector of the sector of the                                                                                                    |
| ackage will not be provided to<br>ou. Print and retain backup<br>opies of any forms/documents<br>rior to submitting your                                              | CAGE Code CBC Code CBC Code CBC CBC CBC CBC CBC CBC CBC CBC CBC CB                                                                                                    |
| ackage will not be provided to<br>ou. Print and retain backup<br>opies of any forms/documents<br>rior to submitting your<br>roposal package for your                  | CAGE Code     B1 / 2 very flat provide million do graft provide million do graft provide millio                                                                                                    |
| ackage will not be provided to<br>ou. Print and retain backup<br>opies of any forms/documents<br>rior to submitting your<br>roposal package for your<br>ecords.       | CAGE Code  If 1 / Very fut you from the comparison of the Code  If 2 / Very fut you from the comparison of the Code  If 2 / Very fut you from the comparison of the Code If 2 / Very fut you from the comparison of the Code If 2 / Very fut you from the comparison of the Code If 2 / Very fut you from the comparison of the Code If 2 / Very fut you from the code If 2 / Very fut you from the code If 2 / Very fut you from the Code If 2 / Very fut you from the code If 2 / Very fut you from the Code If 2 / Very fut you from the Code If 2 / Very fut you f                                                                                                    |
| backage will not be provided to<br>you. Print and retain backup<br>copies of any forms/documents<br>prior to submitting your<br>proposal package for your<br>records. | CACE Code     E1 / x very full you with min do sequences makes an experimentation of any end-week part of an experimentation of any end-week part of any end-week part of any end-week part of any end-w                                                                                                    |
| backage will not be provided to<br>you. Print and retain backup<br>opies of any forms/documents<br>prior to submitting your<br>proposal package for your<br>ecords.   | CACE Code     B1 / Very flat you find the description of all data for<br>the second of the optimized second of the data for<br>understand the data for the second of the data for<br>the second of the data for the second of the data<br>second of the data for the data for<br>the data for the data for<br>the data for the data for<br>the data for the data for<br>the data for the data for<br>the data for the data for<br>the data for the data for<br>the data for the data for<br>the data for the data for<br>the data for the data for<br>the data for<br>the dat |
| kage will not be provided to<br>Print and retain backup<br>es of any forms/documents<br>r to submitting your<br>posal package for your<br>ords.                       | CACE Code     B1 / Step State And State And State                                                                                                    |

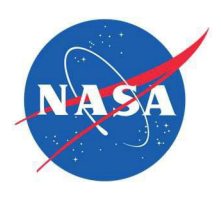

| Editing a Submitted<br>Proposal                                                                                                    |                                                                                                    |
|----------------------------------------------------------------------------------------------------|----------------------------------------------------------------------------------------------------|
| Once you have submitted a<br>Proposal, you can edit it before<br>the submission period closes.<br>To edit a submitted proposal:                                                                 | Dashboard Active Cohorts Actived Cohorts Cohorts Cohor |
| <ul> <li>Login to the Valid Eval<br/>System using your<br/>credentials</li> </ul>                                                                                                    | Concert name<br>NASA 2025 SBIR ignite                                                                                                    |
| <ul> <li>Click on the Dashboard</li> </ul>                                                                                                    | NASA 2025 SBIR Ignite Results My Profile Signup                                                                                                    |
| <ul> <li>Under the Cohort, you<br/>will see your Firm<br/>Name, click on that.</li> </ul>                                                                                                    | REI Test New1         101.01: Advanced real-time monitoring and con          Your team is not (yet) active for evaluations.         What does this mean?         • You have successfully.submitted an application (Remember, you will NOT get a confirming email)         • One of the first steps the organizers of this cohort will take is to review your application for compliance with the submission unless and relevance for the cohort                                                                                                    |
| <ul> <li>This will take you to the<br/>page where you can</li> <li>View and/or edit your</li> <li>Profile</li> </ul>                                                                            | <ul> <li>Applicants meeting the cohort's rules are then 'Activated,' which makes them eligible for formal review for the empanded expert evaluators</li> <li>Once your submission is 'Activated' you will see a different message when you log in What things can I do right now? • You can view and/or edit your Profile • You may check out the instructions and file downloads from the Team Signup Confirmation page</li></ul>                                                                                                    |
| <ul> <li>Once you click on that it<br/>will take you to the<br/>proposal in the Edit<br/>mode where you can<br/>edit your answers and<br/>replace your uploaded<br/>files as needed.</li> </ul> | Profile Data       Team Members         Submission Profile          Fim Name       Primary Contact         REI Test New1       Priyanka Jadhav         ENVTax ID       Materials Submitted for Evaluation         100000001111       Joint Venture or Partnership Agreement (pdf         It11050709PJ       Batty or file an eligible joint venture or a linited partnership agreement         DUNS       Click to choose a file                                                                                                    |
| <ul> <li>After you are done<br/>editing click on Save<br/>Profile to save all your<br/>changes</li> </ul>                                                                                       | Potential non-NASA Applications         Provide a brief summary of commercialization opportunities for your technology.         Potential non-NASA Applications                                                                                                    |
| changes.                                                                                                    | Subtopic Name I01.01: Advanced real-time monitoring and control technologies for additive man  Save Profile                                                                                                    |
|                                                                                                    |                                                                                                    |

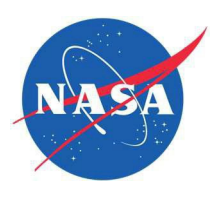

| Submission Period closed                                                                          |                          |                                     |                                                                                                    |  |
|---------------------------------------------------------------------------------------------------|--------------------------|-------------------------------------|----------------------------------------------------------------------------------------------------|--|
| Once the Submission period<br>closes. The users see the<br>message as shown in the<br>screenshot. | NASA                     | ASA 2025 SBIR Ignite<br>egistration |                                                                                                    |  |
|                                                                                                   | Overview                 |                                     | The application form is currently closed                                                                                  |  |
|                                                                                                   | Instructions & Resources | >                                   | Application deadline has now passed.                                                                                      |  |
|                                                                                                   | Application              |                                     | Application deadline has now passed. Please visit https://www.nasa.gov/sbir_sttr/ to learn about future<br>opportunities. |  |
|                                                                                                   | O Contact Info           | »                                   |                                                                                                    |  |
|                                                                                                   | O Team Members           | >>                                  |                                                                                                    |  |
|                                                                                                   | O Details                | »                                   |                                                                                                    |  |
|                                                                                                   | O <u>Categories</u>      | »                                   |                                                                                                    |  |
|                                                                                                   | O Uploads                | >>                                  |                                                                                                    |  |
|                                                                                                   | Start Applic             | ation                               |                                                                                                    |  |
|                                                                                                   | Progress                 |                                     |                                                                                                    |  |
|                                                                                                   |                          |                                     |                                                                                                    |  |
|                                                                                                   | Submit Appli             | cation                              |                                                                                                    |  |
|                                                                                                   |                          |                                     |                                                                                                    |  |